# $\underline{Meisje\ alleen\ op\ weg}-\mathrm{video\ les}$

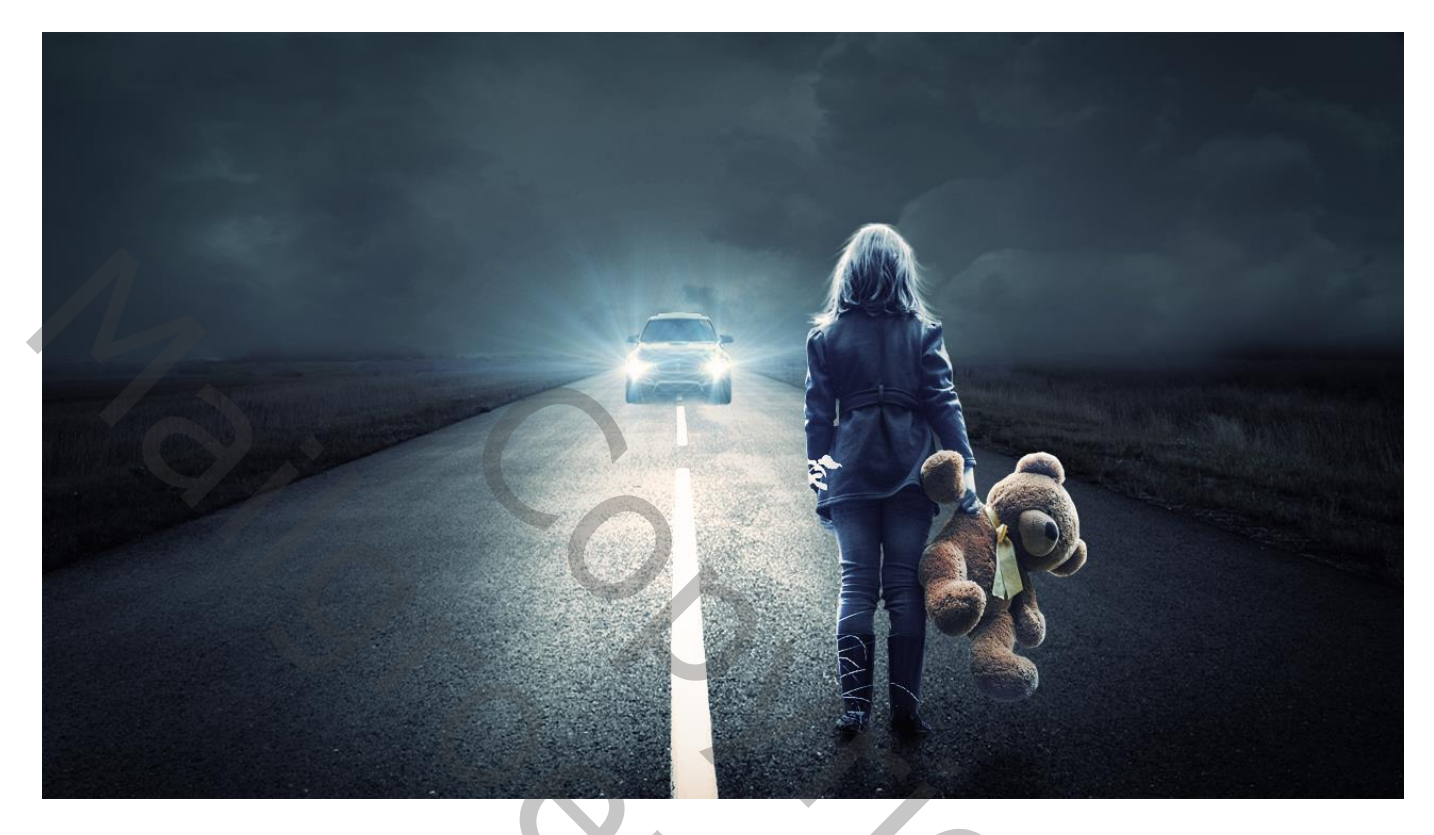

Nodig : meisje; weg; auto; wolken; lens flare

Open een nieuw document : 1280 x 720 px; 300 ppi; witte achtergrond Deel onderaan afbeelding "weg" toevoegen; laag verticaal nog wat samendrukken

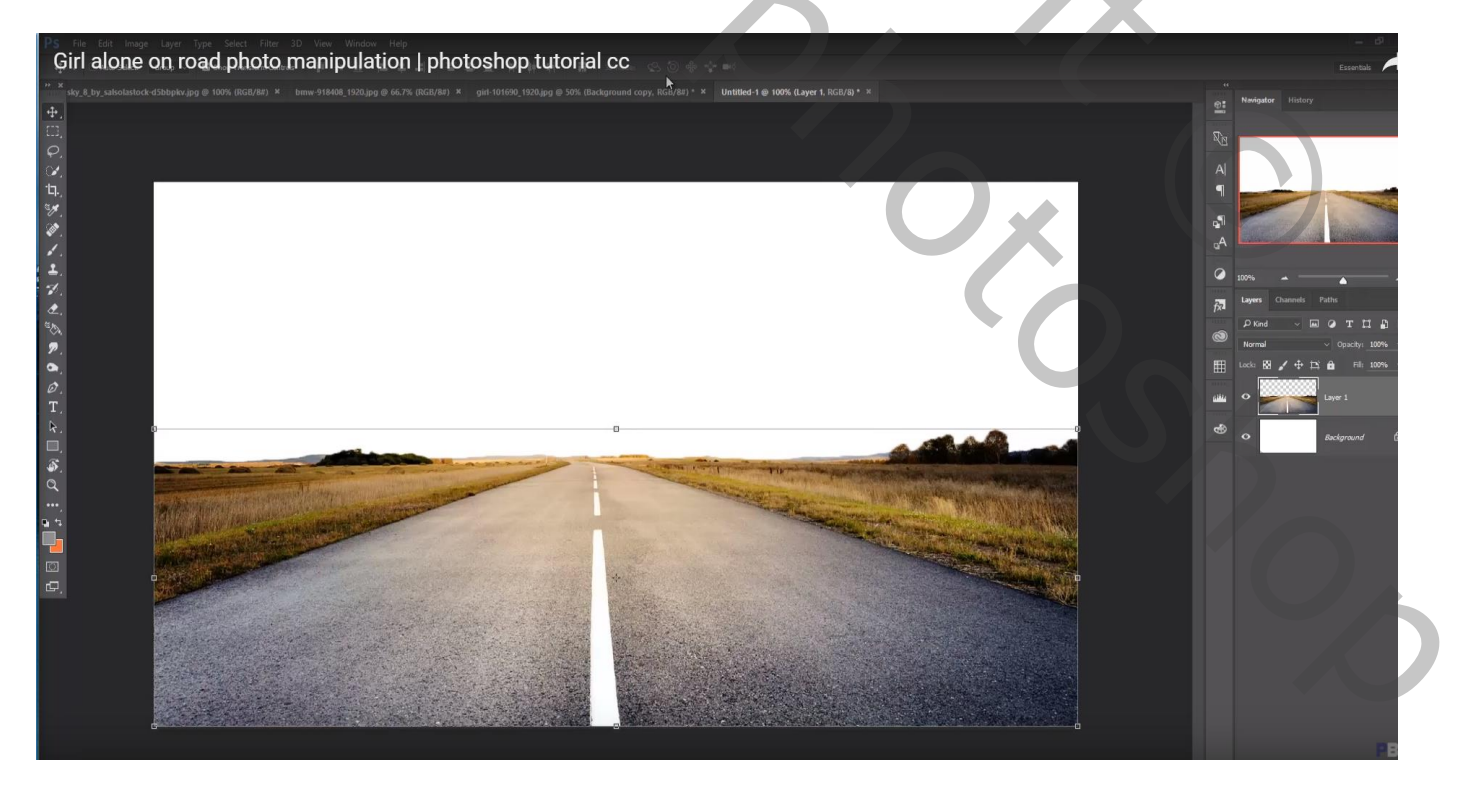

"auto" midden de weg plaatsen; ook hiervan kleuren aanpassen in Camera Raw (donkerder maken)

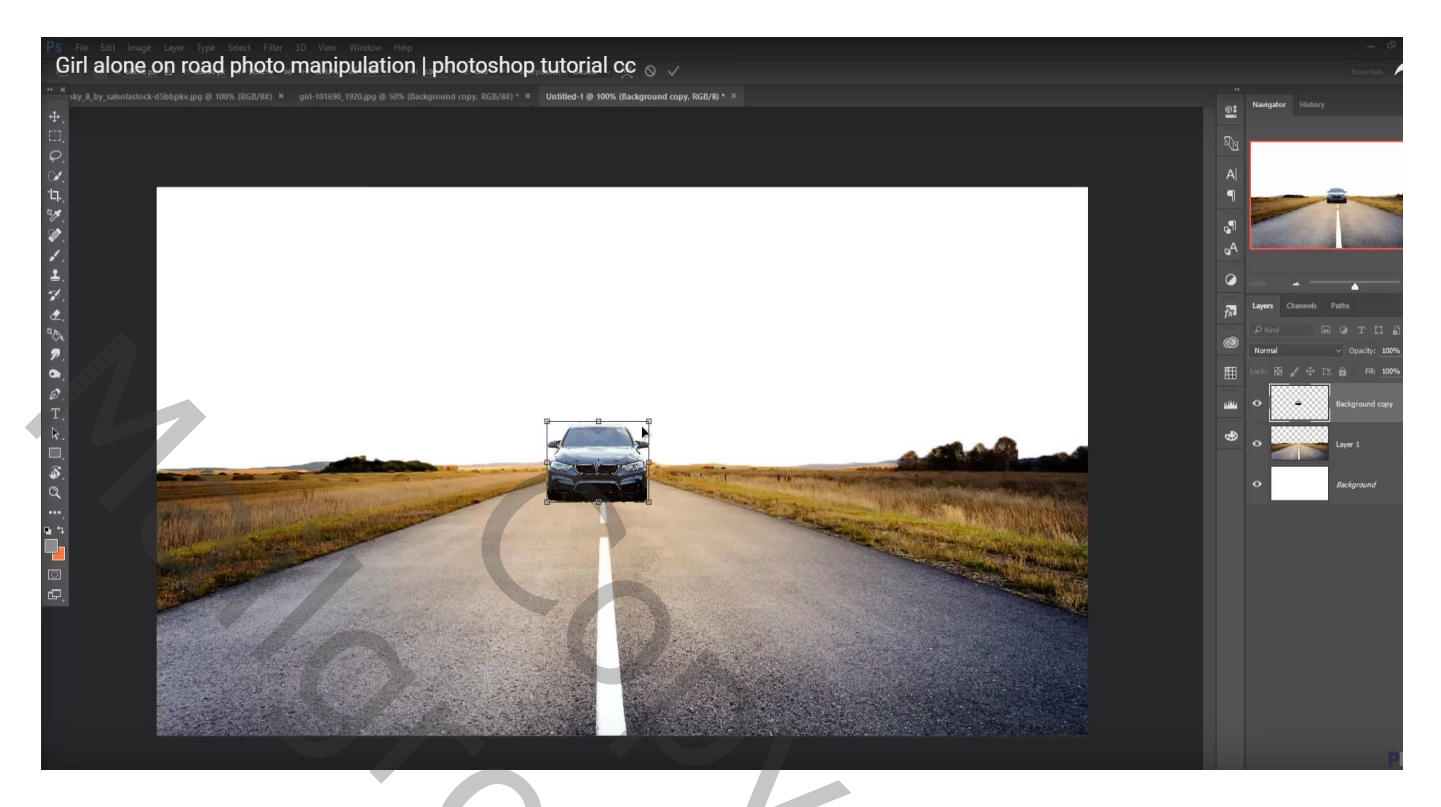

Voor laag "weg" : kleuren aanpassen in Camera Raw; grijs maken; donkerder maken

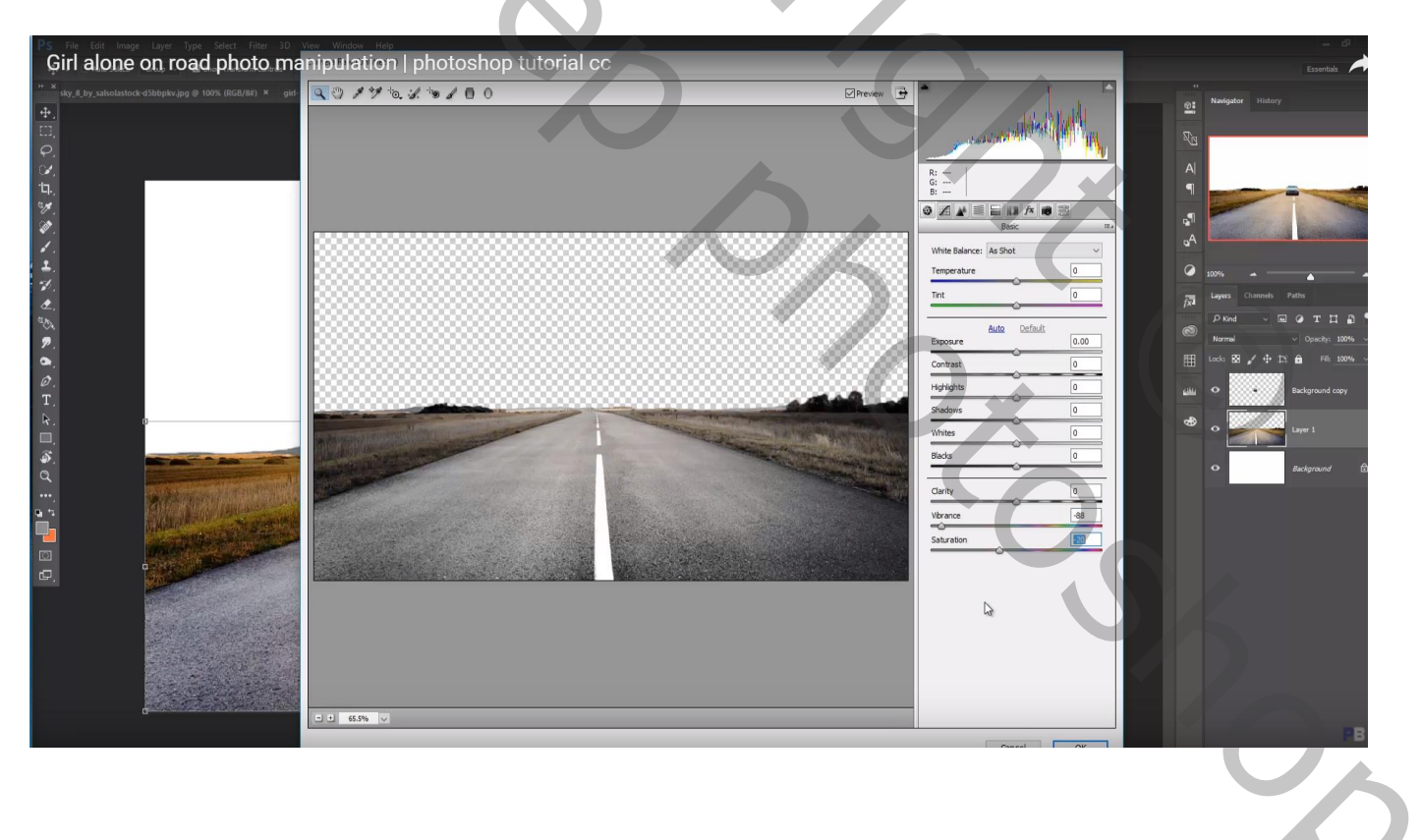

## "wolken" toevoegen onder laag "weg" Aanpassingslaag 'Levendigheid' : -48 ; -17 ; Uitknipmasker

| 25 File Edit Image Layer Type Select Filter 3D View Window Help<br>Circl Alana an road abote manipulation   abotechan tutorial as |                                                  | - 8                                                                                                    |
|----------------------------------------------------------------------------------------------------|--------------------------------------------------|----------------------------------------------------------------------------------------------------|
| Sin alone on road photo manipulation photoshop tutonal cc                                                                         |                                                  | Essentials                                                                                                    |
|                                                                                                    | Prepertie >> = = = = = = = = = = = = = = = = = = | Image: Control of the control of the contro |
|                                                                                                    |                                                  | C Beigrand                                                                                                    |

"meisje" op weg plaatsen; Aanpassingslaag 'Kleurbalans', Middentonen = -34 ; -12 ; 21 ; Uitknipmasker De beide lagen dan samenvoegen

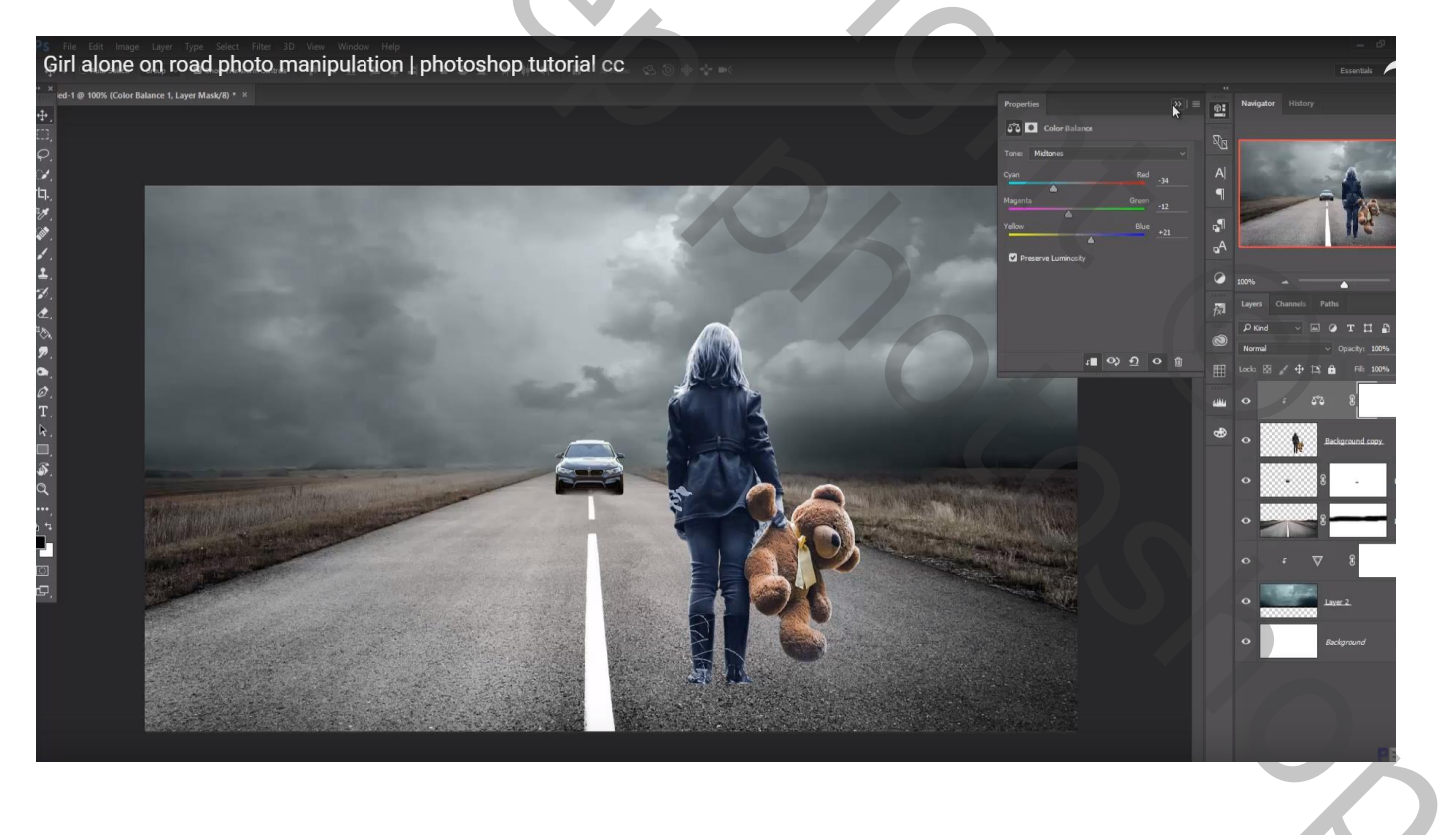

#### Het haar van het meisje verbeteren met Natte Vinger

Girl alone on road photo manipulation | photoshop tutorial cc 

Nieuwe laag boven laag "wolken"; Uitknipmasker; Voorgrondkleur = # 575656 ; groot zacht penseel, dekking = 10% ; wolken beschilderen

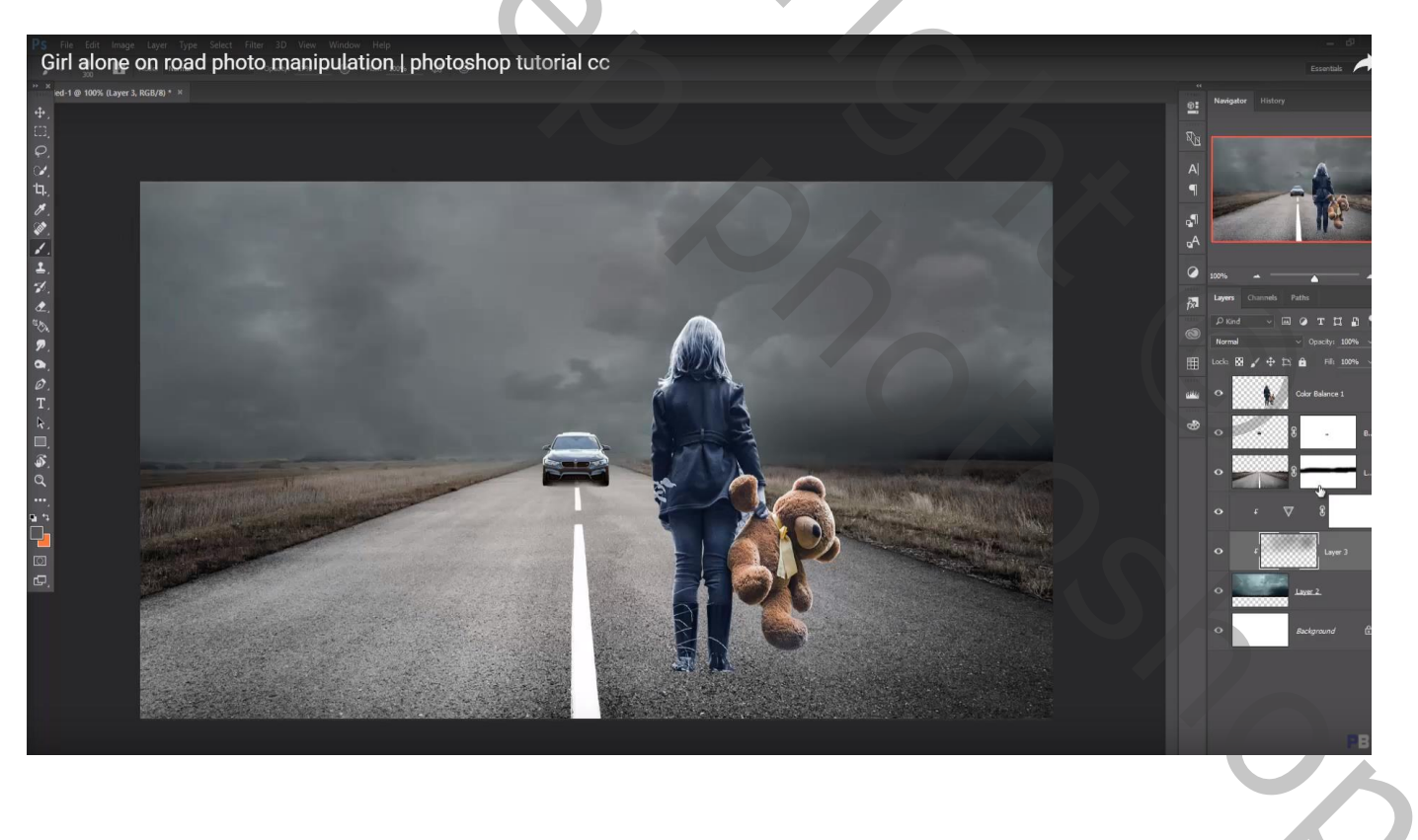

Nieuwe laag boven laag "meisje"; Uitknipmasker; modus = Bedekken; laag vullen met 50% grijs Tegenhouden, bovenaan meisje en beer schilderen; op randen links en rechts Doordrukken : onderaan benen schilderen

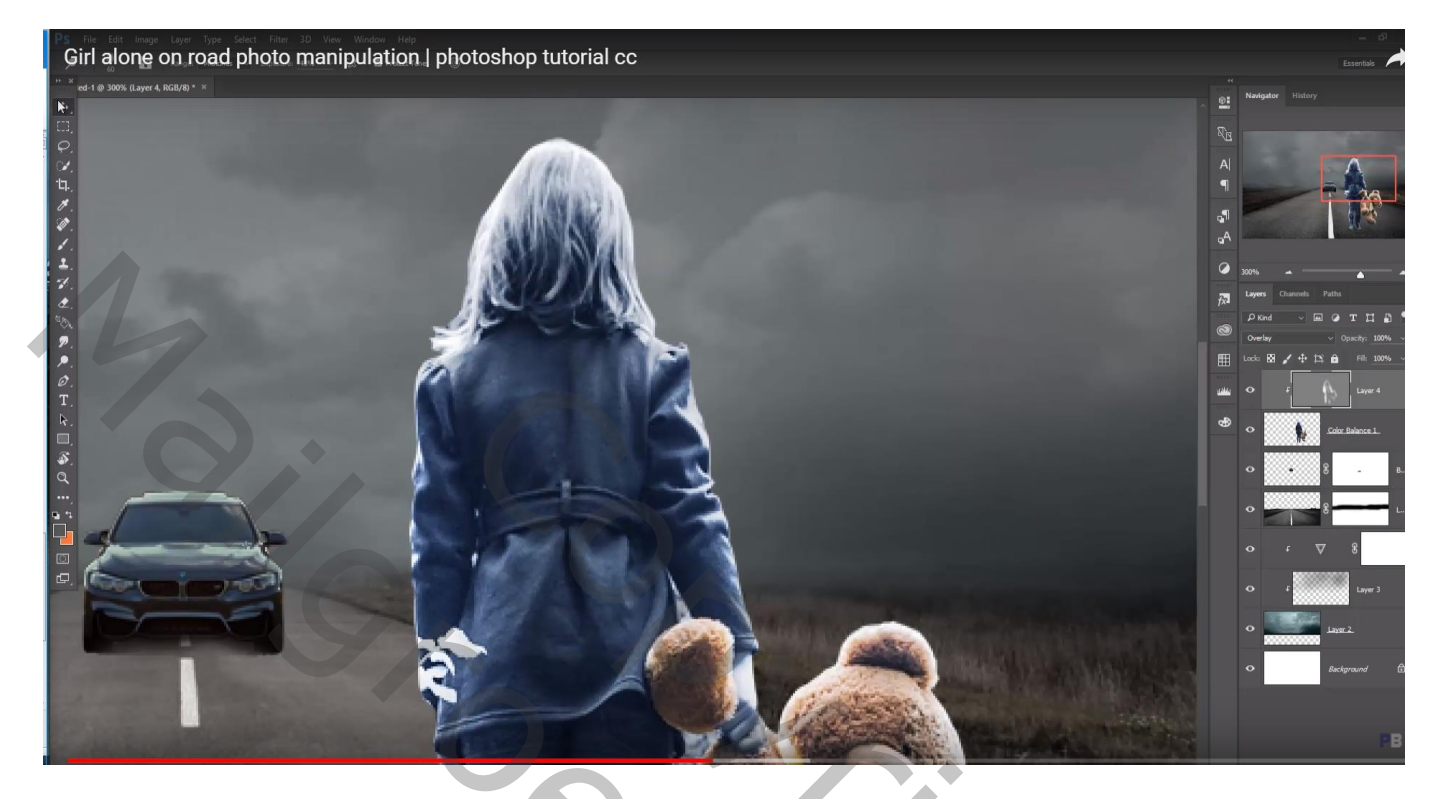

"flare" boven lichten auto; laagmodus = Bleken; dupliceren; boven andere lamp

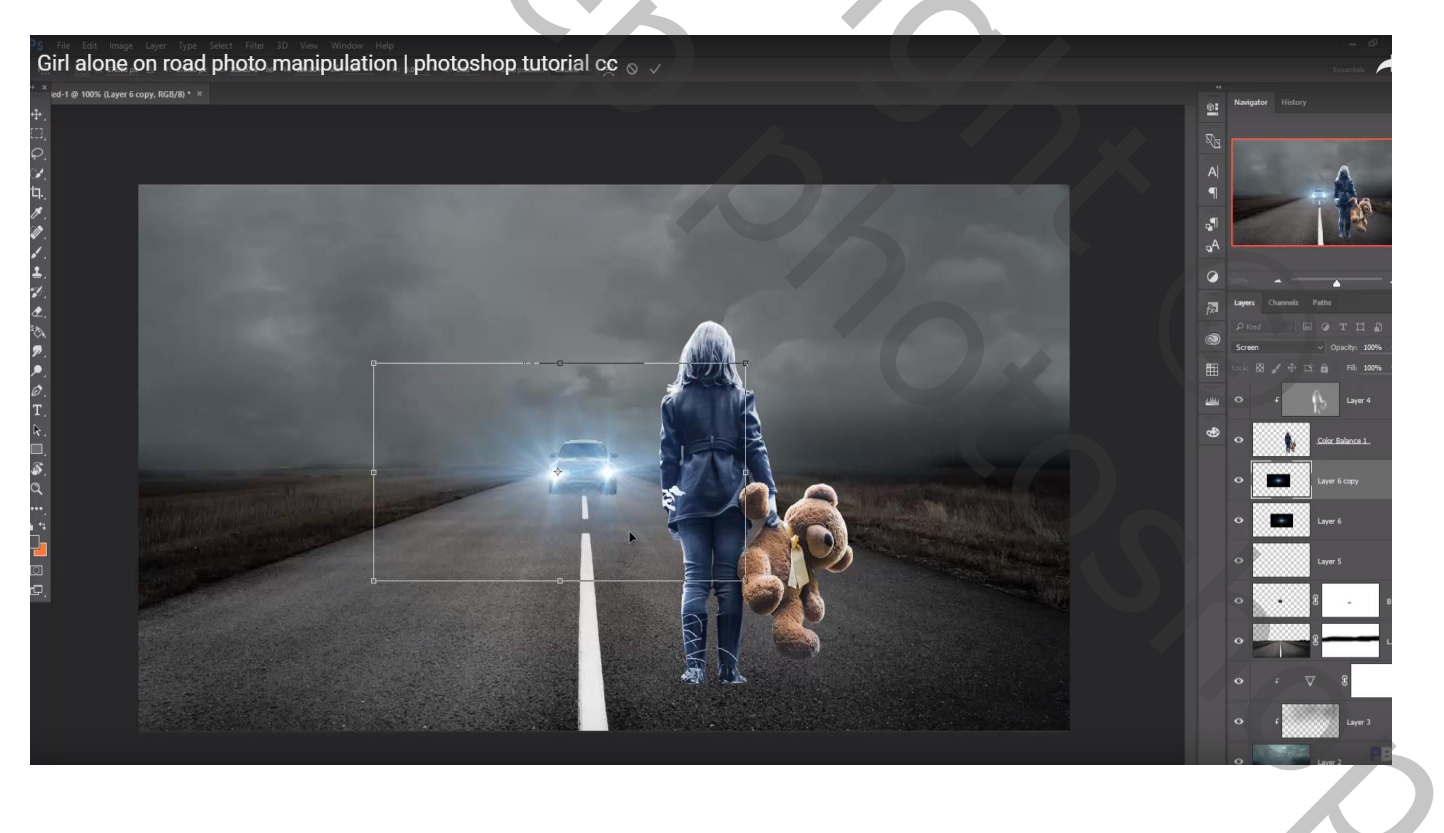

# Onder die beide lagen een Aanpassingslaag 'Curven'; geen Uitknipmasker

| Die fer Las wege Lever type Select File 3D Vew Weden Hele<br>Girl alone on road photo manipulation   photoshop tutorial cc | - 67<br>Essentais                                                                                                    |
|----------------------------------------------------------------------------------------------------|----------------------------------------------------------------------------------------------------|
|                                                                                                    | Internet Internet   Internet Internet   Internet I |

Laag "meisje" dupliceren; onderste laag transformeren als "schaduw" laag Zwarte Kleurbedekking geven; Gaussiaans vervagen met 6 px

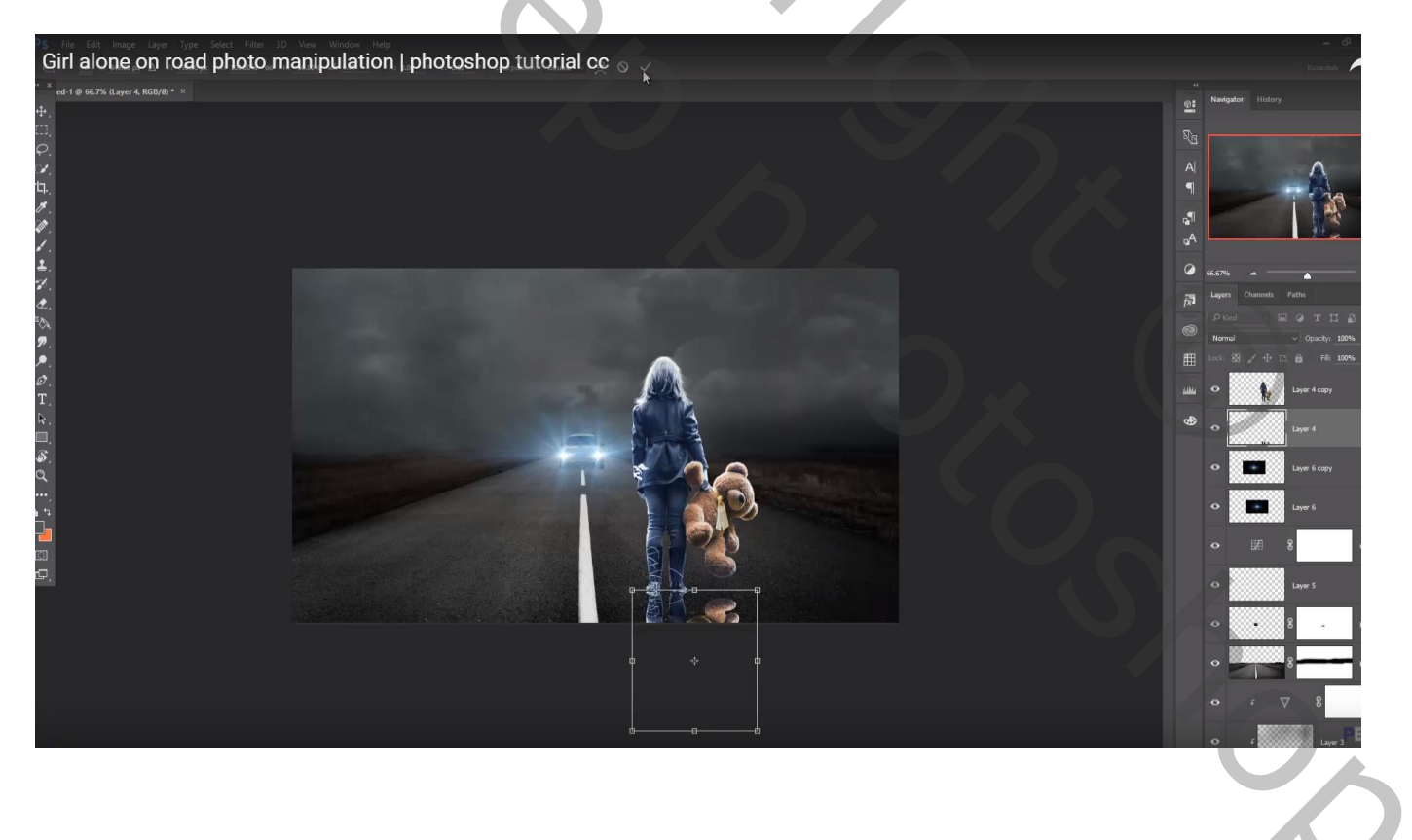

Nieuwe laag boven de Aanpassingslaag 'curven' (onder lichten laag); witte stip op weg plaatsen De stip transformeren ; laagmodus = Bedekken

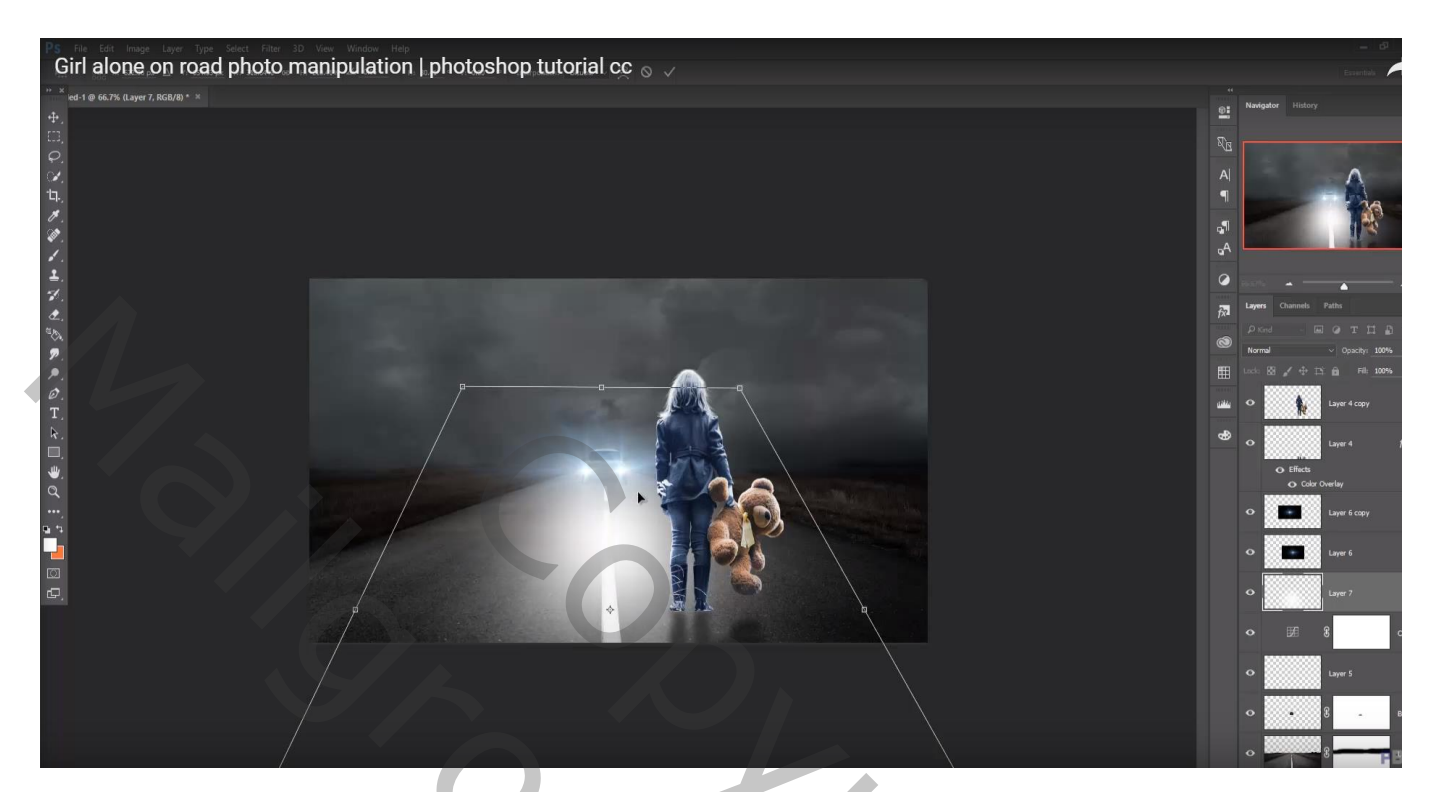

## Laag dupliceren

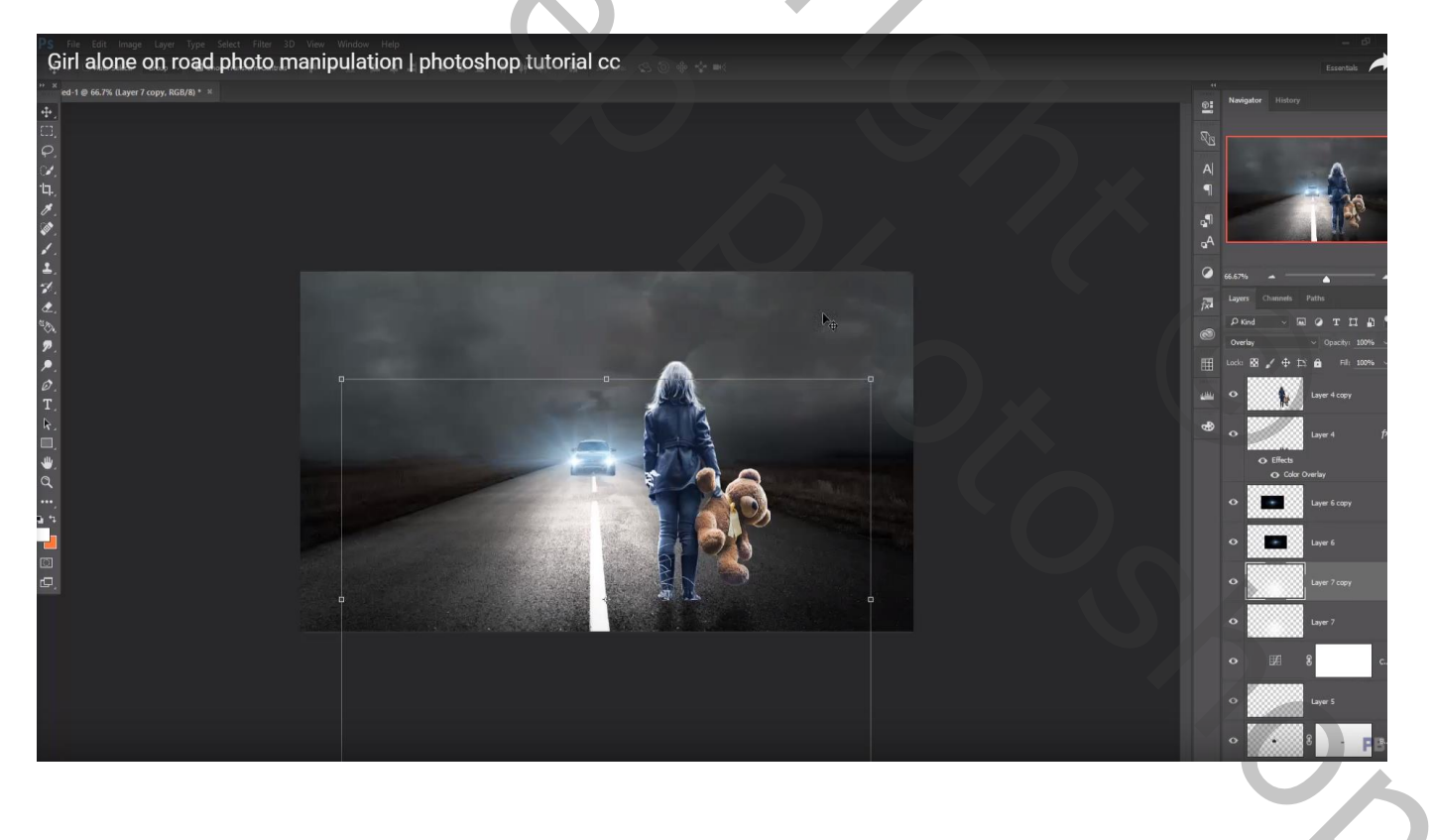

#### Bovenste laag : Aanpassingslaag 'Kleurbalans', Middentonen = -24 ; 0 ; 19 ; geen Uitknipmasker

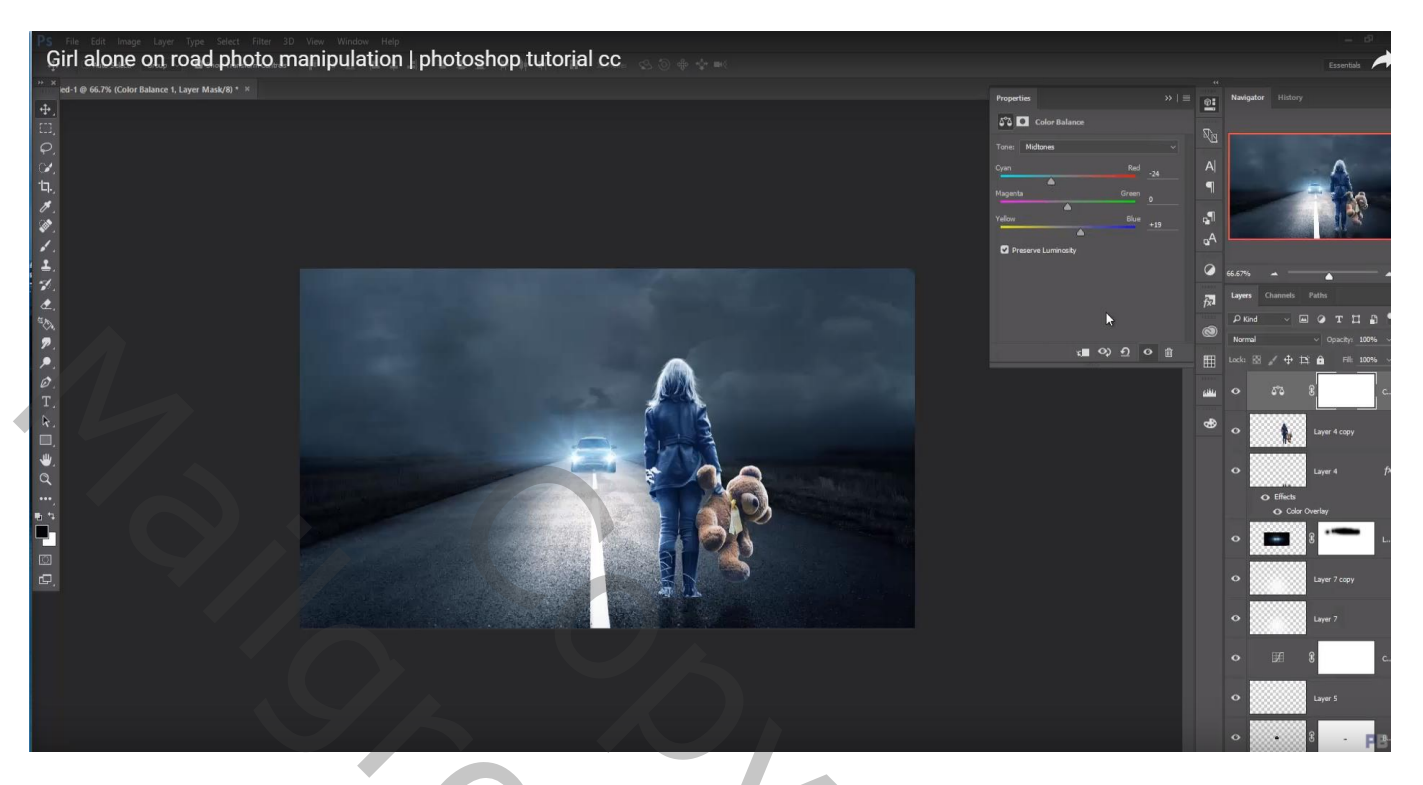

Bovenste samengevoegde laag maken met Ctrl + Alt + Shift + E Filer – Color Efex Pro : Cross Processing, B02, 20%

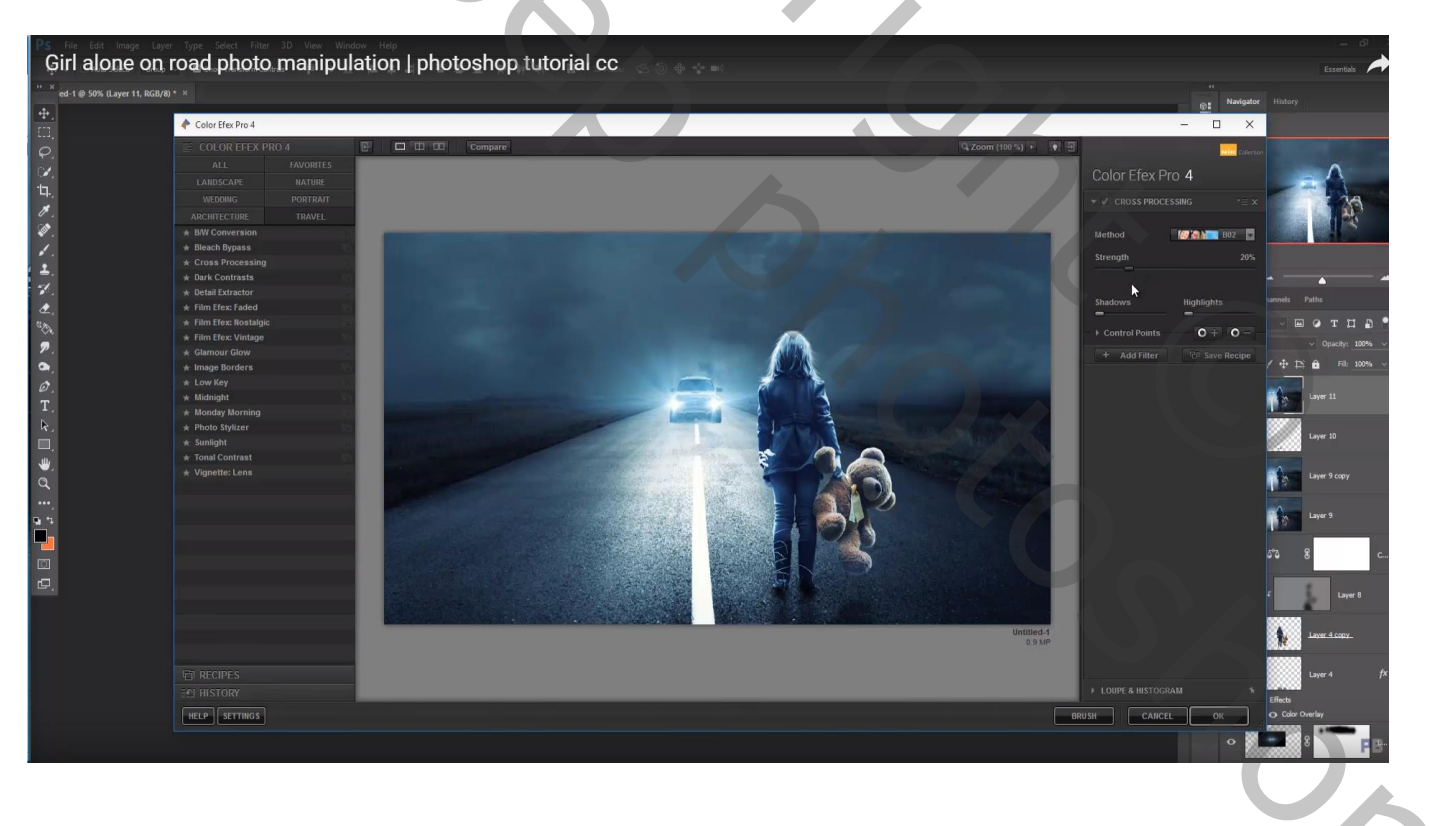